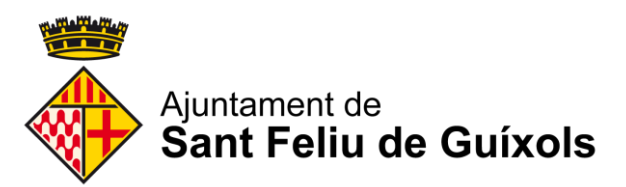

# **Com desbloquejar les finestres emergents**

### Internet Explorer:

Anem al menú del lateral dret i anem a "Opcions d'Internet"

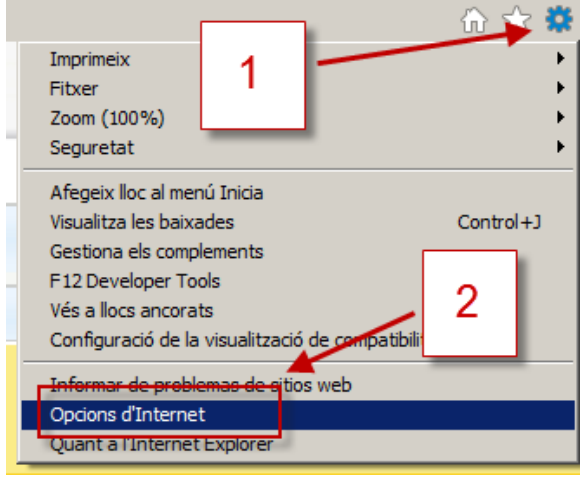

Tot seguit anem a la pestanya "**Privadesa**" i desmarquem l'opció "**Activa el bloquejador de finestres emergents**" (en cas de voler només alguna excepció anem a Configuració). Finalment cliquem "**Aplica**" i "**D'acord**":

| Opcions d'Intern                 | et - Seguretat en p                                                        | erill                                      |                            | ? X  |
|----------------------------------|----------------------------------------------------------------------------|--------------------------------------------|----------------------------|------|
| Connexion                        | s Pro                                                                      | grames                                     | Avançats                   | 1    |
| General                          | Seguretat                                                                  | Privadesa                                  | Conting                    | ut į |
| Configuració –                   |                                                                            |                                            |                            | _    |
| Seleccioneu una                  | configuració per a la                                                      | zona d'Internet                            |                            |      |
| -   - Ao                         | cepta totes les gal                                                        | etes                                       |                            | 1    |
| <br>ja                           | Desa les galetes de q<br>Els llocs web que les h<br>a són a aquest ordinad | ualsevol lloc web<br>an creat poden<br>lor | o.<br>Ilegir les galetes d | ine  |
|                                  |                                                                            |                                            |                            |      |
|                                  |                                                                            |                                            |                            |      |
| Llocs                            |                                                                            | Avançats                                   | Per defect                 |      |
| Ubicació                         | ma que <del>co noco</del> web<br>sica                                      | sol·licitin                                | Esborra lloc               | s    |
| Bloqueiador de                   | finestres emergents                                                        |                                            |                            | _    |
| 🗖 🗖 Activa el blo                | quejador de finestres                                                      | emergents                                  | Configura <del>ci</del>    | á L  |
| InPrivate                        |                                                                            |                                            |                            | 3    |
| Inhabilita le:<br>iniciar la nav | s barres d'eines i les e<br>regació InPrivate                              | xtension 4                                 | ] [                        |      |
| 1 L'administ                     | rador del sistema ges                                                      | tiona algunes de                           | e les <u>opcions</u> .     | *    |
|                                  | D'ac                                                                       | cord Car                                   | ncel·la Ap                 | lica |

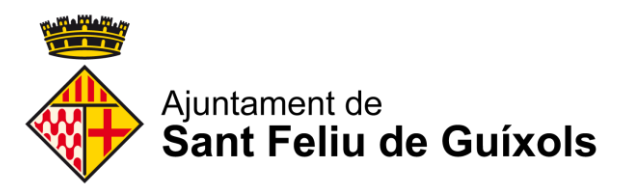

## **Google Chrome:**

(El navegador Google Chrome no suporta JAVA i per tant no funcionarà per aquells casos que s'hagi de signar o editar documentació. És recomana l'ús de Internet Explorer)

Obrim el chrome i anem al menú lateral dret i busquem l'opció "Configuració/Settings":

|                      | : 🖈                  |   |
|----------------------|----------------------|---|
| Nueva pestaña        | 1 Ctrl+T             | - |
| Nueva ventana        | Ctrl+N               |   |
| Nueva ventana de inc | cógnito Ctrl+Mayús+N |   |
| Descargas            | Ctrl+J               |   |
| Marcadores           |                      | Þ |
| Acercar/alejar       | - 100 % + []         |   |
| Imprimir             | Ctrl+P               |   |
| Enviar               |                      |   |
| Buscar               | 2 Ctrl+F             |   |
| Más herramientas     |                      | Þ |
| Editar C             | Cortar Copiar Pegar  |   |
| Configuración        |                      |   |
| Ayuda                |                      | Þ |
| Salir                | Ctrl+Mayús+Q         |   |

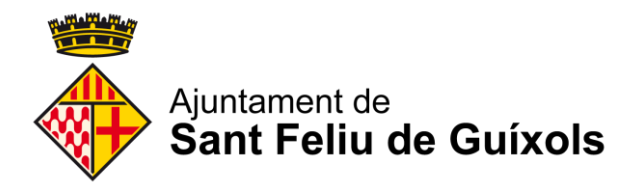

#### Tot seguit cliquem a "Mostrar configuración avanzada":

| Chrome                                                                                                    | Ajustes Buscar ajustes                                                                                  |  |  |  |  |
|----------------------------------------------------------------------------------------------------|----------------------------------------------------------------------------------------------------|--|--|--|--|
| Extensiones                                                                                                    | Iniciar sesión                                                                                          |  |  |  |  |
| Ajustes Inicia sesión para acceder a tus marcadores, tu historial, tus contraseñas y tu configuración en todos tus dispositivos. Además, iniciarás sesión automáticamente en tus servicios de Google. <u>Más información</u> |                                                                                                    |  |  |  |  |
| Información                                                                                                    | Iniciar sesión en Chrome                                                                                |  |  |  |  |
|                                                                                                    | Al abrir el navegador                                                                                   |  |  |  |  |
|                                                                                                    | Abrir la página Nueva pestaña                                                                           |  |  |  |  |
|                                                                                                    | Abrir todo como estaba antes de cerrar                                                                  |  |  |  |  |
|                                                                                                    | ◉ Abrir una página específica o un conjunto de páginas. 🏢 Establecer páginas 🏢                          |  |  |  |  |
|                                                                                                    | Aspecto                                                                                                 |  |  |  |  |
|                                                                                                    | Buscar temas Restablecer tema predeterminado                                                            |  |  |  |  |
|                                                                                                    | Mostrar el botón Página principal                                                                       |  |  |  |  |
|                                                                                                    | Mostrar siempre la barra de marcadores                                                                  |  |  |  |  |
|                                                                                                    | Buscar                                                                                                  |  |  |  |  |
|                                                                                                    | Especifica el motor de búsqueda que se debe utilizar al realizar una búsqueda desde el <u>omnibox</u> . |  |  |  |  |
|                                                                                                    | Google   Administrar motores de búsqueda                                                                |  |  |  |  |
|                                                                                                    | Otros usuarios                                                                                          |  |  |  |  |
|                                                                                                    | Persona 1 (actual)                                                                                      |  |  |  |  |
|                                                                                                    | 🖉 Habilitar navegación como invitado                                                                    |  |  |  |  |
|                                                                                                    | 🖉 Dejar que cualquier pueda añadir a una persona a Chrome                                               |  |  |  |  |
|                                                                                                    | Añadir persona Editar Eliminar Imp 1 tadores y configuración                                            |  |  |  |  |
|                                                                                                    | Navegador predeterminado                                                                                |  |  |  |  |
|                                                                                                    | El navegador predeterminado es Google Anrome.                                                           |  |  |  |  |
|                                                                                                    | Mostrar configuración avanzada                                                                          |  |  |  |  |

### A "Privacitat" cliquem a "Configuración de contenido":

| Pr | ivacidad                   | 1                          |
|----|----------------------------|----------------------------|
|    | Configuración de contenido | Borrar datos de navegación |

Google Chrome puede utilizar servicios web para mejorar la experiencia de navegación de los usuarios. Puedes inhabilitar estos servicios si quieres. <u>Más información</u>

✔ Utilizar un servicio web para intentar resolver errores de navegación

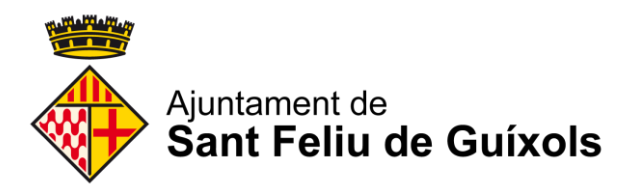

A la secció "**Ventanas emergentes**" deixem marcada la primera opció (en cas de només voler algunes excepcions anem a "**Administrar excepciones**"):

| Ventanas emergentes                                                      |
|--------------------------------------------------------------------------|
| Permitir que todos los sitios muestren ventanas emergentes               |
| O No permitir que ningún sitio muestre ventanas emergentes (recomendado) |
| Administrar excepciones                                                  |

Un cop fets els canvis cliquem a "Listo":

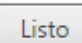

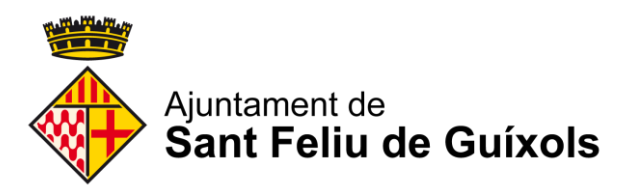

# Mozilla Firefox:

Anem al menú lateral dret, i anem a "Opciones":

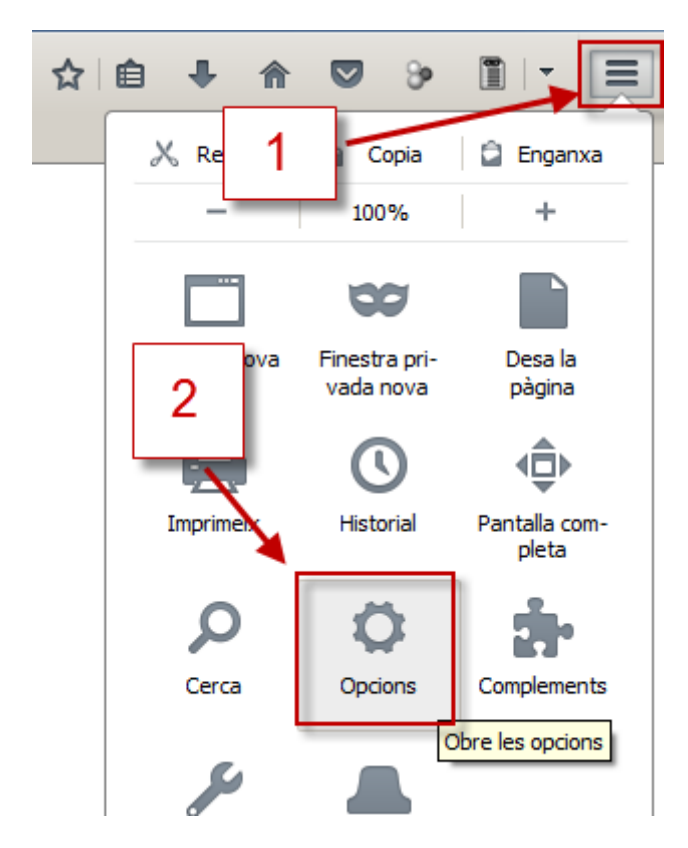

Tot seguit anem a "**Contenido**" i desmarquem l'opció "**Bloquear ventanas emergentes**" (en cas de voler només algunes excepcions anem a "**Excepciones**" i configurem):

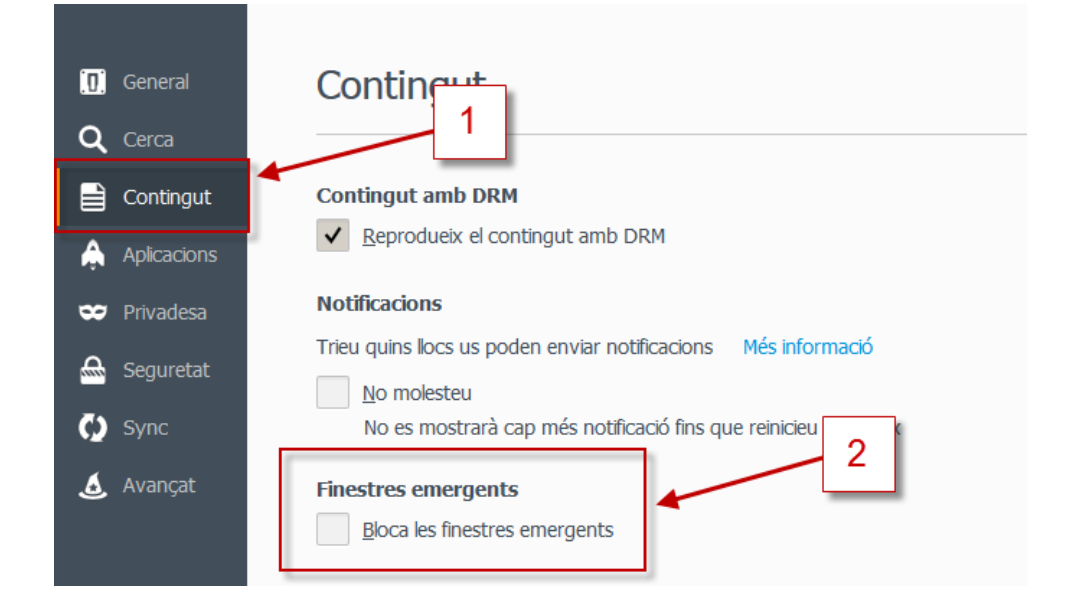